# Important Points to Note:

# BO Login:-

- > Access: Available to all CDSL Demat Beneficiary Owners of Anand Rathi DP
  - o Individual: Sole/Joint Holders, NRI, Minor
  - Non-Individual: Corporate, HUF, Trust, Partnership
- Best viewed through: Internet Explorer 9.00 and above
- Generation of PIN: Mandatory at 1<sup>st</sup> time login
- > This is internet basis services, BOs should not share their login credentials and/or PIN to Anyone.
- Holding/Transaction/Ledger is available since 1<sup>st</sup> April 2016.

# E-DIS Process:-

# Eligible BO and Points

- CDSL Beneficiary Owner –Sole Holder (Individual Single Holder)
- EDIS facility will not be available for NRI/Joint Holders / Corporate /HUF/ Trust/ Partnership/ Minor /Other Demat Account
- > There will be two PIN ,
  - PIN- one related to Login for 2 FA Authentication and (Login Purposes)
  - TPIN- another for Transaction PIN (TPIN) (Transaction Authorization) instead of OTP.
- BO needs to generate TPIN (Transaction PIN) 1<sup>st</sup> Time by giving Option and This TPIN will be generated from CDSL and BO need to remember this TPIN and this TPIN will be applicable for all transaction Authorisation. TPIN will be activated after 6 Minutes of Generated from CDSL. And will be valid till 90 Days. BO can regenerate at Any time if he forget but activation will takes 6 Minutes after generated.
- Please note: This is online facility; Investors are requested to don't share your login credential, PIN and TPIN with Anyone.
- Abbreviations:
  - o BOID- Beneficial Owner Identification Number or Demat Account Number
  - o DP- Depository Participant
  - PIN -Personal Identification No.
  - o TPIN- Transaction PIN
  - 2 FA Two Factor Authentication
  - o E-DIS Electronic Delivery Instruction Slip

# BO Login:- CDSL Demat Beneficiary Owner(BO) Login Procedure

Link for EDIS Login: <u>http://dpbackoffice.rathi.com/dmat/clientLogin.aspx</u>

or visit on <u>www.rathi.com</u> > Business > Investment Services > Login > CDSL Depository New

- A. Login with your 16 Digit DP BO ID with us. for Example my BO ID 1201060500097866.
- B. Password PAN no in capital letter (Which is updated in your Demat account). BO can change password.
- C. Enter the given captcha.

| D-mat. | Member Login    |                                                      |
|--------|-----------------|------------------------------------------------------|
|        | Login           | 1201060500097866                                     |
|        | Menu View       |                                                      |
|        | 9.2.7<br>Refred | 927<br>Stemap@rath.com<br>Commandor no 01<br>> Login |

Now user enters for 2FA authentication.

 If user login first time then user have to 1<sup>st</sup> Time of Registration)

| 2FA Authentication Mode                                                                                                |
|----------------------------------------------------------------------------------------------------|
| Client Login PIN Enter PIN No.                                                                                         |
| Enter PAN<br>Vorify and Login                                                                                          |
| Change your PIN I Forget your PIN                                                                                      |
| CDSL TPIN<br>CDSL TPIN<br>CDSL TPIN<br>Change Your PIN(From CDSL Link)<br>Change Your PIN(From CDSL Link)<br>CDSL TPIN |
| Change Your PIN(From CDSL Link)                                                                                        |

- 2. After click on Generate PIN (Login PIN) No for Authentication, New windows appear
  - A. BO can generate PIN No as per his/her choice
    - PIN should be minimum length 6 and maximum 10
    - PIN no. can be Alpha Numeric
  - B. BO can enter his/her choice PIN no. on Option "PIN NO."

- C. Re-enter PIN BO need to Re- enter the PIN which is enter in PIN No columns to re-verify
- D. Enter PAN no in capital letter (Which is updated in your Demat account)
- E. Then click on Generate OTP. OTP will be sent on BO registered Mobile/ Email ID.
- F. Enter the OTP in columns and click on create.
- G. PIN no. need be remembered by BO as BO always require this PIN for smooth login.

| D-Mat - DP Backoffice So | lution Web page Dialogue |          | × |
|--------------------------|--------------------------|----------|---|
|                          |                          |          |   |
| Generate PIN No for A    | uthentication            |          |   |
| PIN No.                  |                          |          |   |
| Re-enter PIN             |                          |          |   |
| PAN Details (in caps)    |                          |          |   |
| Enter OTP                |                          | Send OTP |   |
|                          | Create                   |          |   |

- 3. After generate the PIN, Page auto re-direct for 2FA Page login page and BO can login with below details.
  - A. Enter PIN No

- B. PAN no in capital letter (Which is updated in your Demat account)
- C. Click on Verify and Login.

|                | 2FA Authentication Mode                                                                                                |
|----------------|----------------------------------------------------------------------------------------------------|
| Client Login P | N Enter PIN No.<br>Enter PAN                                                                                           |
|                | << Back Verify and Login Change your PIN I Forget your PIN                                                             |
|                | CDSL TPIN<br>CDSL TPIN<br>CDSL TPIN<br>Change Your PIN(From CDSL Link)<br>Change Your PIN(From CDSL Link)<br>CDSL TPIN |

4. Post successful login the BO will be able to see below image

| 😂 n-war - na eackeurce 2010 - v 🗂                                                                                                    |                                                     |                                                                                                    |
|----------------------------------------------------------------------------------------------------|-----------------------------------------------------|----------------------------------------------------------------------------------------------------|
| D-mat<br>DP Backoffice Solution<br>Hide Menu                                                                                                    | Unique Feature - Combined Solution For NSDL & CDSL. | BO ID State State |
| Client Personal Details<br>Holding Statement<br>Transaction Statement<br>Client Ledger<br>Bill Statement<br>Client Grievances<br>EDIS<br>Change View |                                                     |                                                                                                    |

The following options will be available for use by the BO:

- 1. Client Personal Details
- 2. Holding Statement
- 3. Transaction Statement
- 4. Client Ledger
- 5. Bill Statement
- 6. Client Grievances
- 7. EDIS
- 8. Change View

# 1. Client Personal Details-

- a. All information related to Client Master is available in this option as available in CMR of CDSL.
- b. Selection criteria will come auto fill
- c. Click on Show Button; all information will come as available in BOID.

# 2. Holding Statement

- a. Holding Statement
  - i. Blank ISIN- Holding for all ISIN
  - ii. Enter ISIN, if require to get one ISIN holding
- b. As on date or as per require date (Tick)
  - i. As on Date Current Date
  - ii. Enter the date Enter date as require holding
  - iii. Tick for with valuation (Holding Valuation ) or un-tick for without Valuation
  - iv. Report Type Detail or Summary

# 3. Transaction Statement

- a. Enter From date to date
- b. Tick for Withholding / un-tick for without holding

# 4. Client Ledger

a. Ledger available as financial year

#### 5. Bill Statement

a. Monthly Bill Statement with transaction charges

# 6. Client Grievances

- 7. EDIS (Electronic Delivery instruction Slip)
  - a. This facility is only available for Demat Accounts with Resident Individual Status and Single Mode of Holding only.
- 8. Change View
  - a. Horizontal or Vertical viewing Option

# E-DIS Registration & Transaction: - (This facility is Available only for Resident Individual -

Sole Holder (Individual Single Holder))

# Step for EDIS Registration & Transactions

- 1. E-DIS Registration
- 2. TPIN Generation from CDSL/Change TPIN
- 3. Beneficiary Account Addition/ Deletions
- 4. Transaction On Market/ Off market

# 1. E-DIS Registration

a. After successful login, Click on E – DIS option, to register for EDIS facility.

| D-mat<br>DP Backoffice Solutio<br>Hide Menu | n |
|---------------------------------------------|---|
| Client Personal Details                     |   |
| Holding Statement                           |   |
| Transaction Statement                       |   |
| Client Ledger                               |   |
| Bill Statement                              |   |
| Client Grievances                           |   |
| EDIS                                        |   |
| Change View                                 |   |
| Log Off                                     |   |
|                                             |   |
|                                             |   |

- b. Declaration Message will pop up for Registration and click on "I Agree", OTP will be generated and sent to Client Registered EMAIL ID and Mobile No.
- 5. Enter the OTP for EDIS registrations, EDIS facility will be enable with below options

- a. Add a beneficiary
- b. Delete a beneficiary
- c. Off market
- d. On Market (Post Market)
- e. Transaction Deletion
- f. Transaction Log
- g. Inactive Beneficiary

| DP Backoffice Solution  | n                        |                                          |                                             | Saturday, August 1, 2020 10:5       | 2:01 PM |
|-------------------------|--------------------------|------------------------------------------|---------------------------------------------|-------------------------------------|---------|
| Hide Menu               |                          |                                          |                                             |                                     |         |
| Client Personal Details |                          |                                          |                                             |                                     |         |
| Holding Statement       | FIRST HOLDER             | SUNITA SHARMA                            | SECOND HOLDER                               | THIRD HOLDER                        |         |
| Transaction Statement   | ○ ADD A BENEFICIARY ○ DE | ELETE A BENEFICIARY O OFF MARKET O N MAR | KET(POST TRADE) C TRANSACTION DELETION TRAN | ISACTION LOG O INACTIVE BENEFICIARY |         |
| Client Ledger           |                          |                                          |                                             |                                     | _       |
| Bill Statement          |                          |                                          |                                             |                                     |         |
| Client Grievances       |                          |                                          |                                             |                                     |         |
| EDIS                    |                          |                                          |                                             |                                     |         |
| Change View             |                          |                                          |                                             |                                     |         |
|                         |                          |                                          |                                             |                                     |         |
|                         |                          |                                          |                                             |                                     |         |
|                         |                          |                                          |                                             |                                     |         |
|                         |                          |                                          |                                             |                                     |         |
|                         |                          |                                          |                                             |                                     |         |
|                         |                          |                                          |                                             |                                     |         |

- 2. TPIN Generation Process (From CDSL) Transaction PIN (Best supportive browser Google Chrome to Generate TPIN)
  - A. TPIN Generation from CDSL:- (TPIN (Transaction PIN) is require to Authorised all ON Market/ Off Market Transactions)
    - CDSL TPIN will be activated after 6 Minutes from Generated by CDSL and valid for 90 Days if not changed/ Regenerated
    - > Option for TPIN generation is available on EDIS 2FA Authentication (Second Login Page)
    - > TPIN will be 6 Digit Numeric code

To generate PIN (To generate CDSL TPIN) - (Best supportive explorer - Google Chrome to Generate CDSL TPIN)

Click on Generate PIN (From CDSL Link) or visit https://edis.cdslindia.com/home/generatepin

| iter PIN No. |                    |                              |                                                                               |                                                                                                    |
|--------------|--------------------|------------------------------|-------------------------------------------------------------------------------|----------------------------------------------------------------------------------------------------|
|              |                    |                              |                                                                               |                                                                                                    |
| Beak         | Varify             | and Login                    | -                                                                             |                                                                                                    |
| Change yo    | our PIN I Forget y | your PIN                     | -                                                                             | 1                                                                                                    |
| CDSL TPIN    |                    | to Generate                  | PIN No.                                                                       | Client Login PIN                                                                                            |
|              | CDSL TPI           | CDSL TPIN Generate<br>Change | CDSL TPIN Click to Generate<br>Generate Your PIN(From<br>Change Your PIN(From | CDSL TPIN Click to Generate PIN No.<br>Generate Your PIN(From CDSL Link)<br>Change Your PIN(From CDSL Link) |

On Click on Generate PIN (From CDSL Link or visit on <u>https://edis.cdslindia.com/home/generatepin</u> then new window will open

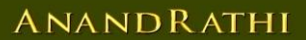

Enter 16 Digit BO ID and PAN no. mapped in Demat Account and Click on Next Button

| ← → C                                                    |                  |                          |           |                            | ☆ \varTheta : |
|----------------------------------------------------------|------------------|--------------------------|-----------|----------------------------|---------------|
|                                                          |                  |                          |           | India's Largest Depository |               |
|                                                          |                  |                          |           |                            |               |
| Generate PIN<br>Generates PIN for E-DIS<br>Transactions. | BO Deta          | hils                     | Enter OTP | Thank you                  |               |
|                                                          | BO ID :<br>PAN : | Enter BO ID<br>Enter Pan |           |                            |               |
|                                                          |                  |                          |           | Next                       |               |

OTP will be sent on BO Registered Mobile No. as well as BO Registered Email ID as available on Demat Account

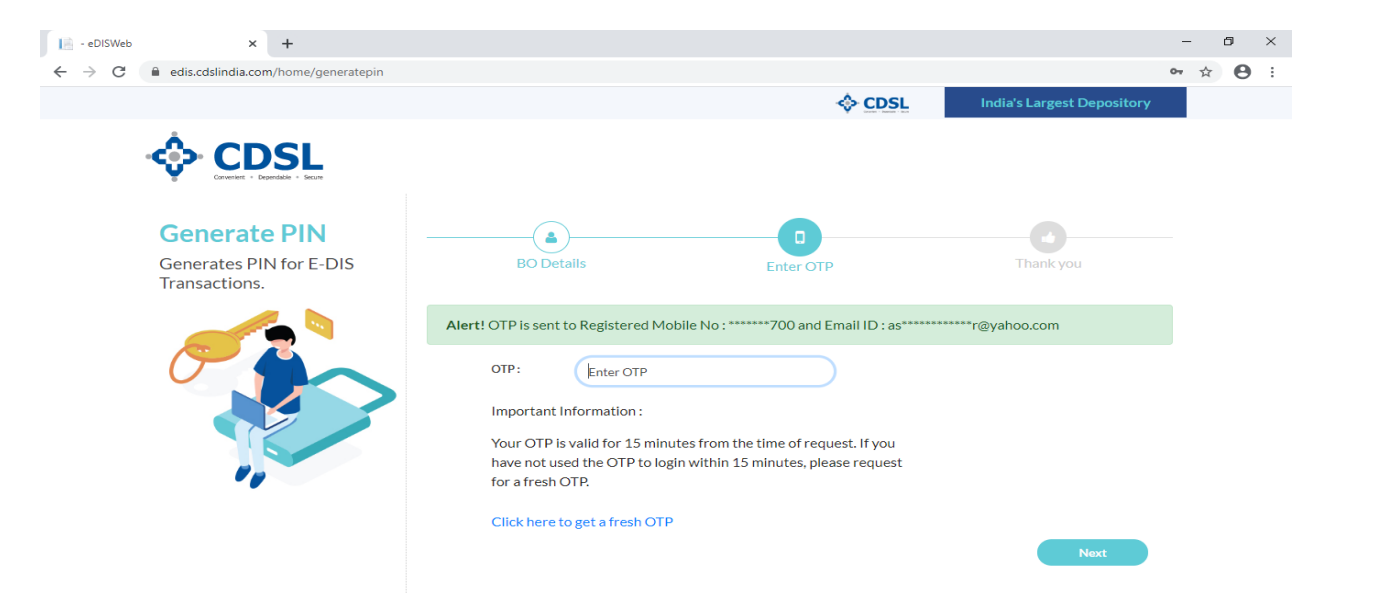

Enter the OTP on the Option and Click on Next Button

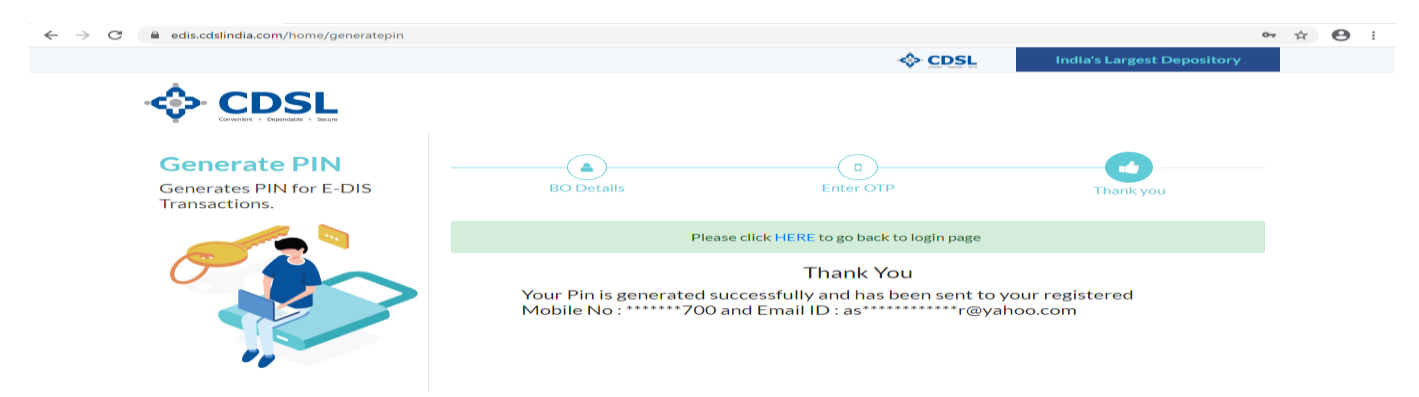

- > TPIN will sent on BO Registered Email & Mobile no. mapped in Demat Account by CDS:
- This TPIN need to remember by Investor & require to authorized for all transactions.

# Change your PIN (From CDSL Link) - (Best performing Explorer Google Chrome to change CDSL TPIN)

- To Change CDSL TPIN, Click on Change your PIN (From CDSL Link) option available in 2FA login Page or visit on <u>https://edis.cdslindia.com/home/changepin</u>
- Below Window will open
- > Enter 16 Digit BO ID and PAN no. mapped in Demat Account and Click on Next Button

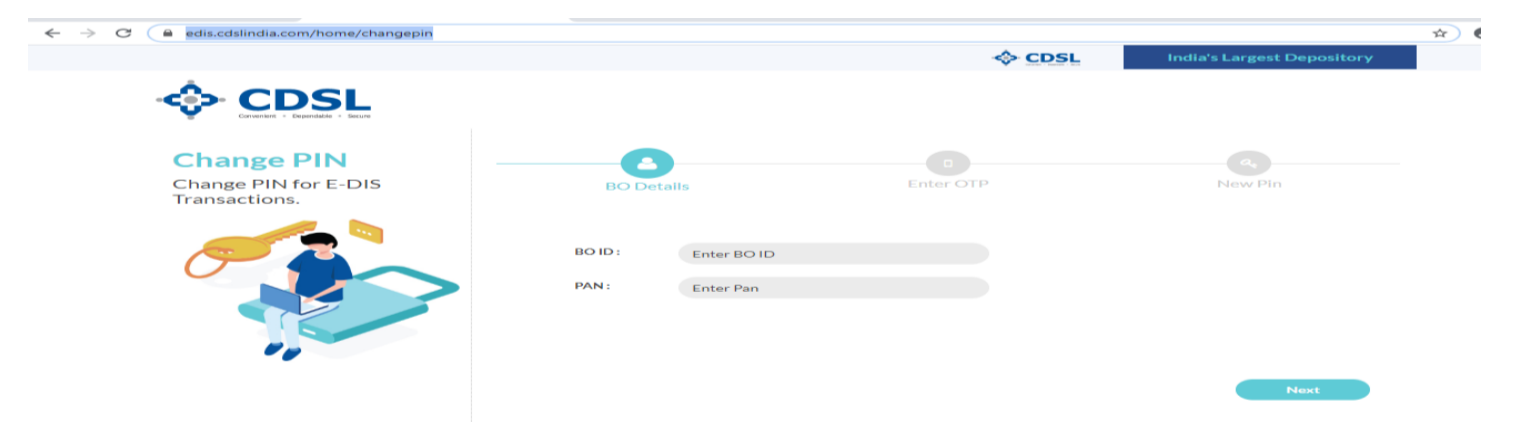

- > OTP will be sent on BO Registered Mobile No. as well as BO Registered Email ID as available on Demat
- > Enter the OTP on the Option and Click on Next Button

| ← → C                                 |                                                                                                    |           |                            | 🖈 😬 i |  |
|---------------------------------------|----------------------------------------------------------------------------------------------------|-----------|----------------------------|-------|--|
|                                       |                                                                                                    |           | India's Largest Depository |       |  |
|                                       |                                                                                                    |           |                            |       |  |
| Change PIN for E-DIS<br>Transactions. | BO Details                                                                                                    | Enter OTP | A New Pin                  |       |  |
|                                       | Alert! OTP is sent to Registered M<br>OTP : Enter OTP<br>Important Information :<br>Your OTP is valid for 15 min<br>have not used the OTP to lo<br>for a fresh OTP.<br>Click here to get a fresh OT | P         | *****r@yahoo.com           |       |  |
|                                       |                                                                                                    |           | Next                       |       |  |

- New Window Will open & Investor can enter his Choice TPIN (6 Digit Numeric) and confirm by re-enter the TPIN
- Click on Submit Button and PIN generate successfully message will Show. Investor need to remember this TPIN for future transaction authorization.

| $\leftrightarrow$ $\rightarrow$ $\mathcal{C}$ $\cong$ edis.cdslindia.com/home/changepin |            | <b>A</b>  | ~ ☆ <b>⊖</b>               |  |
|-----------------------------------------------------------------------------------------|------------|-----------|----------------------------|--|
|                                                                                         |            |           | India's Largest Depository |  |
| COUNTRY - Dependence - Beart                                                            |            |           |                            |  |
| Change PIN<br>Change PIN for E-DIS<br>Transactions.                                     | BO Details | Enter OTP | New Pin                    |  |
|                                                                                         | New Pin:   |           |                            |  |
|                                                                                         |            |           | Submit                     |  |

# 3. Add a Beneficiary / Delete a Beneficiary

# A. Add A BENEFICIARY

- > By this option BO can add Beneficiary Accounts for purposes of transfer shares to off-market and / or On Market.
- Click on ADD A BENEFICIARY, below window is appearing. By this option BO can to add beneficiary Collateral /Pool Account /CM BP ID account details for pay in/Collateral for transfer and execute the payin transaction.
- After Addition of beneficiary Account, these beneficiary accounts will be available for off market / On Market / Collateral transactions permanently till beneficiary account are not deleted.
- Process to add beneficiary /CM account details for pay in-
  - DP ID (CDSL and NSDL Both DP) for the beneficiary which you want to add.
  - Name of the DP automatically appear in DP name columns.
  - Mention the BO ID (16 Digit in case of CDSL account & 8 Digit in case of NSDL Account) for the beneficiary you want to add.
  - Re-enter the BO ID (16 Digit in case of CDSL account & 8 Digit in case of NSDL Account) for the beneficiary investor wants to add.
  - Name of the beneficiary appear if account with Anand Rathi DP, in case of other DP user have to mention it manually.
    - Users have to enter Mobile No and Email ID in case of other DP accounts.
    - Then click on Generate OTP. OTP will come on BO registered Mobile/ Email ID.
    - After ENTER the OTP and submit the same

# Anand Rathi Share & Stock Brokers limited - Demat Account to add for PAYIN or collateral beneficiary....

| BO ID            | DP ID    | ANAND RATHI ACCOUNT TYPE                 | SEGMENT |
|------------------|----------|------------------------------------------|---------|
| IN559169         |          | CMBP ID                                  | NSE     |
|                  |          | CDSL Stock Broker-Pool account/Principal |         |
| 1201060000045171 | 12010600 | Account                                  | NSE     |
|                  |          |                                          |         |

# a) CDSL Beneficiary addition

● ADD A BENEFICIARY ○ DELETE A BENEFICIARY ○ OFF MARKET ○ ON MARKET ○ TRANSACTION DELETION ○ TRANSACTION LOG

| NEW BENEFICIARY DETAILS                        |                                     |
|------------------------------------------------|-------------------------------------|
| DP ID OF THE<br>BENEFICIARY                    | 12010600                            |
| CMBP ID (FOR PAYIN ONLY<br>IS POA IS INACTIVE) |                                     |
| DP NAME OF THE<br>BENEFICIARY                  | ANAND RATHI SHARE AND STOCK BROKER  |
| CLIENT ID OF THE<br>BENEFICIARY                | 1201060000201186                    |
| RE-ENTER CLIENT ID OF<br>BENEFICIARY           | •••••                               |
| NAME OF THE<br>BENEFICIARY                     | ANAND RATHI SHARE & STOCK BROKERS L |
| MOBILE NO. /<br>EMAIL ID OF THE<br>HOLDER      | 9460078611 ×                        |
| ENTER OTP                                      | Generate OTP                        |
| Reset Submit                                   |                                     |

- After submit the same, message will show as below for successful registration message and Transaction will be allowed after 30 minutes of beneficiary registration. "SMS / Email message will come on BO registered mobile no. and Email ID) as mentioned in below print screen.
- Maximum beneficiary can be added 4 in your Demat account in a Day.
- Below print screen -2 for Beneficiary addition.

| FIRST HOLDER                                           | SHAKIL MOHAMMAD | SECOND HOLDER                                                                                     |   |
|--------------------------------------------------------|-----------------|---------------------------------------------------------------------------------------------------|---|
| ADD A BENEFICIARY      O DELETE                        |                 |                                                                                                   | G |
| NEW BENEFICIARY DETAILS<br>DP ID OF THE<br>BENEFICIARY | Message fro     | rom webpage                                                                                       |   |
| CMBP ID (FOR PAYIN ONLY<br>IS POA IS INACTIVE)         | 1               | Registration successfully done, Transfer of shares can be done after 30 mins post Authorization.! |   |
| DP NAME OF THE<br>BENEFICIARY                          |                 |                                                                                                   |   |
| CLIENT ID OF THE<br>BENEFICIARY                        |                 | ОК                                                                                                |   |
| RE-ENTER CLIENT ID OF<br>BENEFICIARY                   | ••••••          | •••                                                                                               |   |
| NAME OF THE<br>BENEFICIARY                             |                 |                                                                                                   |   |
| MOBILE NO. /<br>EMAIL ID OF THE<br>HOLDER              |                 |                                                                                                   |   |
| ENTER OTP                                              |                 | Generate OTP                                                                                      |   |
| Reset Submit                                           |                 |                                                                                                   |   |

#### b) NSDL Beneficiary account Addition

● ADD A BENEFICIARY ○ DELETE A BENEFICIARY ○ OFF MARKET ○ ON MARKET ○ TRANSACTION DELETION ○ TRANSACTION LOG ○ INACTIVE BENEFICIARY NEW BENEFICIARY DETAILS DP ID OF THE BENEFICIARY IN301803 CMBP ID (FOR PAYIN ONLY IS POA IS INACTIVE) DP NAME OF THE BENEFICIARY ANAND RATHI SHARE AND STOCK BROKER CLIENT ID OF THE BENEFICIARY 10034744 RE-ENTER CLIENT ID OF BENEFICIARY ..... NAME OF THE BENEFICIARY ANAND RATHI-CASH Client Collateral Account MOBILE NO. / EMAIL ID OF THE HOLDER 9772874700 Generate OTP Γ ENTER OTP Reset

#### c) CMBP beneficiary addition

| ADD A BENEFICIARY O DELETE A BENEFICIA         | $\operatorname{ry}$ O off market $\bigcirc$ on market $\bigcirc$ transaction deletion $\bigcirc$ transaction |
|------------------------------------------------|----------------------------------------------------------------------------------------------------|
| NEW BENEFICIARY DETAILS                        |                                                                                                    |
| DP ID OF THE<br>BENEFICIARY                    |                                                                                                    |
| CMBP ID (FOR PAYIN ONLY<br>IS POA IS INACTIVE) | IN559169                                                                                                    |
| DP NAME OF THE<br>BENEFICIARY                  |                                                                                                    |
| CLIENT ID OF THE<br>BENEFICIARY                |                                                                                                    |
| RE-ENTER CLIENT ID OF<br>BENEFICIARY           |                                                                                                    |
| NAME OF THE<br>BENEFICIARY                     | ANAND RATHI PAYIN                                                                                            |
| MOBILE NO. /<br>EMAIL ID OF THE<br>HOLDER      | 9772874700 ×                                                                                                 |
| ENTER OTP                                      | Generate OTP                                                                                                 |
| Reset Submit                                   |                                                                                                    |

#### **B. DELETE A BENEFICIARY**

- By this option BO can remove Beneficiary Accounts for using transfer shares to off-market and / or On Market. Remove of Beneficiary account will be allowed, if there was no EDIS transferred in past.
- In there is off Market transfer transaction in target beneficiary accounts, then deactivation will be allowed instead of Remove the beneficiary Account.
- After Remove/ Deactivation of target beneficiary Account, off market will not be allowed in removed/ deactivated beneficiary account till the same beneficiary is not added.
- Click on DELETE A BENEFICIARY, below window is appearing. BO can select the beneficiary account which wants to delete from beneficiary list.

| FIRST HOLDER        | SHAKIL MOHAMMAD                           | SECOND HOLDER                              | THIRD HOLDER |
|---------------------|-------------------------------------------|--------------------------------------------|--------------|
| O ADD A BENEFICIARY | DELETE A BENEFICIARY OFF MARKET ON MARKET | T O TRANSACTION DELETION O TRANSACTION LOG |              |

| Delete | Request Id | Transfer DPID | Transfer DPName | CMBP ID  | Counter BOID       | Name Of Beneficiary                  |
|--------|------------|---------------|-----------------|----------|--------------------|--------------------------------------|
|        | 3          | TN301803      |                 |          | 10026620           | ANAND RATHI SHARE AND                |
|        | 5          | 11301005      |                 |          | 10020020           | STOCK BROKERS LIMITED                |
|        | 4          |               |                 | IN559169 |                    | ANAND RATHI SHARE AND                |
|        | -          |               |                 |          |                    | STOCK BROKERS LIMITED                |
|        | 5          |               |                 | IN609492 |                    | ANAND RATHI SHARE AND                |
|        |            |               |                 |          |                    | STOCK BROKERS LIMITED                |
|        | 10002      | 12010605      |                 |          | 1201060500318821   | SHAKIR MOHAMMAD                      |
| •      | 10003      | 12068500      |                 |          | 1206850000171669   | VAKIL AHMED                          |
|        | 10005      | 12010600      |                 |          | 1201060000097866   | SHAKIL MOHAMMAD                      |
|        | 30002      | 12010600      |                 |          | 1201060000201190   | ANAND RATH                           |
|        | 30003      | 12010600      |                 |          | 120106000045171    | ANAND RATHI SHARE AND                |
|        | 50005      | 12010000      |                 |          | 120100000000010171 | STOCK BROKERS LIMITED                |
|        |            |               |                 |          |                    | ANAND RATHI SHARE AND                |
|        | 30004      | 12010600      |                 |          | 1201060000201186   | STOCK BROKERS LIMITED<br>ANAND RATHI |

> On select the beneficiary account for deletion, option window will show as "Generate OTP for delete"

➢ Click on GENERATE OTP FOR DELETE.

|          | 10002 | 12010605 |  | 1201060500318821 | SHAKIR MOHAMMAD                                               |
|----------|-------|----------|--|------------------|---------------------------------------------------------------|
| <b>~</b> | 10003 | 12068500 |  | 1206850000171669 | VAKIL AHMED                                                   |
|          | 10005 | 12010600 |  | 1201060000097866 | SHAKIL MOHAMMAD                                               |
|          | 30002 | 12010600 |  | 1201060000201190 | ANAND RATH                                                    |
|          | 30003 | 12010600 |  | 1201060000045171 | ANAND RATHI SHARE AND<br>STOCK BROKERS LIMITED                |
|          | 30004 | 12010600 |  | 1201060000201186 | ANAND RATHI SHARE AND<br>STOCK BROKERS LIMITED<br>ANAND RATHI |

#### GENERATE OTP FOR DELETE

- Client will get the OTP on registered Mobile No as well as on registered Email as message print screen shown below. Click on OK button on message window. And enter OTP on OTP option. On verification of OTP, selection beneficiary account will be deleted.
- If there is any transaction through EDIS in deleted account, then this account will come under Deactivated beneficiary Account. If there is no transaction in this account, then Remove will be allowed.
- > OTP expiry time is 5 minutes.

# Message from webpage Generated OTP has been sent to your Mobile Number:XXXXX8611 OK

After enter the OTP and submit, DELETE beneficiary done successfully and message received as per below screen shot and also receive the message on registered mobile no.

| <b>v</b>  | 10003  | 12068500                                            |                                | 1206850000171669 | VAKIL AHMED                                                   |
|-----------|--------|-----------------------------------------------------|--------------------------------|------------------|---------------------------------------------------------------|
|           | 10005  | 12010600                                            |                                | 1201060000097866 | SHAKIL MOHAMMAD                                               |
|           | 30002  | 12010600                                            |                                | 1201060000201190 | ANAND RATH                                                    |
|           | 30003  | 12010600                                            |                                | 1201060000045171 | ANAND RATHI SHARE AND<br>STOCK BROKERS LIMITED                |
|           | 30004  | 12010600                                            | Message from webpage           | 0000201186       | ANAND RATHI SHARE AND<br>STOCK BROKERS LIMITED<br>ANAND RATHI |
|           |        | · · · · · · · · · · · · · · · · · · ·               | Beneficiary is Deleted Success | OK               | ,<br>,                                                        |
|           |        |                                                     |                                |                  |                                                               |
| inter OTP | 735189 | [RESEND OTP]<br>OTP will Expired In 5 Min<br>SUBMIT | utes                           |                  |                                                               |

# 4. Transaction- Off Market / On Market

- A. OFF MARKET
  - > By this option client can transfer share into off market in CDSL and/ or NSDL into added beneficiary Accounts
  - On click on OFF MARKET, below window will appear. By this option client can transfer the securities to CDSL and NSDL DP's.
  - > Click on Off Market Button , showing near Delete beneficiary Button, then Off Market Window will show.

| FIRST HOLDER             | SHAKIL MOHAMMAD                           | SECOND HOLDER                                              | THIRD HOLDER |
|--------------------------|-------------------------------------------|------------------------------------------------------------|--------------|
|                          | ETE A BENEFICIARY   OFF MARKET  ON MARKET | $\bigcirc$ TRANSACTION DELETION $\bigcirc$ TRANSACTION LOG |              |
|                          |                                           |                                                            |              |
| SHARE TRANSFER TYPE      | • OFF MARKET                              |                                                            |              |
| SELECT DP ACCOUNT (FROM) | ANANDRATHI-CDSL-DEPOSITORY23-1201         | 0605-1201060£ 💙                                            |              |
| SELECT DP (TO)           |                                           |                                                            |              |

# 1. Off Market Option – CDSL to CDSL

- Holding transfer from CDSL to CDSL Select the CDSL DP, screen appear as per below screen shot. Client need to select
  - ✓ Target DP ID (Select on Click on DP ID)
  - ✓ Target Client ID (Select on Click on DP ID & search by Name/ ID)
  - ✓ Reason for off market transfer

ANANDRATHI

- > In below of ISIN entry option, holding detail window will show on screen.
- Client can select the ISIN which he/ she wish to transfer and can reduce the quantity from total number of Holdings.
- > Client could not enter the QTY more than his current holding QTY.
- Below is print Screen window

|                          |                    |            |                           |                       |                          |          |              | -      |           |
|--------------------------|--------------------|------------|---------------------------|-----------------------|--------------------------|----------|--------------|--------|-----------|
|                          | LETE A BENEFICIARY | OFF MARKET | ON MARKET(POST TRA        | DE) C TRANSACTION DEL | ETION OTRANSACTION LOG   | OINACTIM | EBENEFICIARY |        |           |
| SHARE TRANSFER TYPE      | OFF MARKET         |            |                           |                       |                          |          |              |        |           |
| SELECT DP ACCOUNT (FROM) | ANANDRATHI-CD      | SL-DEPOSIT | ORY-12010600-1201         | 060001 🗸              |                          |          |              |        |           |
| SELECT DP (TO)           | € COSL ONSOL       |            |                           |                       |                          |          |              |        |           |
|                          |                    |            |                           |                       |                          |          |              |        |           |
| REFERENCE 5667           |                    |            | REQUEST                   | 29/05/2020            |                          |          |              |        |           |
| DATE 29/05/2020          |                    |            |                           |                       |                          |          |              |        |           |
| ARGET DP 12010600        |                    |            | TARGET<br>DP NAME         | ANAND RATHI SHAP      | RE AND STOCK B           |          |              |        |           |
| 1201060003               | 1 3440             |            | REASON<br>FOR<br>TRANSFER | Margin to stock broke | er/ PCM *                |          |              |        | ~         |
| ARGET ANAND RATI         | HI SHARE AND STOC  | K BROKERS  | LIMITED                   |                       |                          |          |              |        |           |
|                          |                    |            |                           |                       |                          |          |              |        |           |
| Remove                   | Scrip              | Scrip N    | ame Q                     | uantity               | Quantity(Inword)         | TransN   | 0            | Status | Add       |
| <b>-</b>                 | INE018E01016       | SBI CA     | RDS AND PAY-E 1           | 9.000                 | nineteen point zero zero |          |              |        | +         |
| in second                |                    |            |                           |                       |                          |          |              |        |           |
| SAVE                     |                    |            |                           |                       |                          |          |              |        |           |
| Demat Holding as on Da   | te :29/05/2020     |            |                           |                       |                          |          |              |        |           |
| Select                   | Sori               | p Cd       |                           | Scrip Nan             | ne                       |          | Quar         | nity   | Valuation |
| ×                        | INE018             | E01016     |                           | SBI CARDS AND         | PAY-EQ                   |          | 19.0         | 00     | 10213.45  |
|                          |                    |            |                           |                       |                          |          |              |        |           |

Consideration Amount and Stamp Duty

- > Client need to enter Consideration Amount for Off market and Stamp Duty will be calculated automatically
- If Consideration amount (more than Zero) enter than Payment mode and payment detail to be entered by client.
- Client can enter consideration amount as Zero as per his requirement in all off market transfer except "Off Market Sale/purchase"

| Show Menu             |                                   |                                  |                                |                             |                   |        |     |        |
|-----------------------|-----------------------------------|----------------------------------|--------------------------------|-----------------------------|-------------------|--------|-----|--------|
|                       | Y O DELETE A BENEFICIARY   OFF MA | RKET O ON MARKET(POST TRADE) O T | RANSACTION DELETION O TRANSACT | ION LOG O INACTIVE BENEFICI | ARY               |        |     | ^      |
| SHARE TRANSFER TY     | PE OFF MARKET                     |                                  |                                |                             |                   |        |     | 1      |
| SELECT DP ACCOUNT     | T (FROM) ANANDRATHI-CDSL-DE       | POSITORY-12010600-1201060001     | ~                              |                             |                   |        |     |        |
| SELECT DP (TO)        | € CDSL ○ NSDL                     |                                  |                                |                             |                   |        |     |        |
| REFERENCE NO.         | 11502                             | REQUEST                          | DATE 02/08/2020                |                             |                   |        |     |        |
| EXECUTION DATE        | 03/08/2020                        |                                  |                                |                             |                   |        |     |        |
| TARGET DP ID          | 12010600                          | TARGET I                         | ANAND RATHI SHARE AN           | ID STOCK B                  |                   |        |     |        |
| TARGET CLIENT ID      |                                   | REASON TRANSFE                   | R Transfer between specifie    | d family members-4(Son(incl | luding step-son)) |        | ~   |        |
| TARGET CLIENT<br>NAME |                                   | CONSIDE                          | RATION 0                       |                             |                   |        |     |        |
| STAMP DUTY<br>CHARGE  | 0.00 O/S AMT 0                    |                                  |                                |                             |                   |        |     |        |
| PAYMENT MODE          | <select> V</select>               | BANK ACC<br>NO                   | COUNT                          |                             |                   |        |     |        |
| BANK ACCOUNT<br>NAME  |                                   | BANK BR/<br>NAME                 | ANCH                           |                             |                   |        |     |        |
| TRANSFEREE NAME       |                                   | DATE OF                          | ISSUE                          |                             |                   |        |     |        |
| CHEQUE/REFERENCE      | E                                 |                                  |                                |                             |                   |        |     |        |
|                       |                                   |                                  |                                |                             |                   |        |     |        |
| Demons                | C-siz                             | Caria Nama                       | 0                              | Our and the (Immune of )    | TransMa           | Status |     | _      |
| C                     | INF018E01016                      | SBI CARDS AND PAY-E              | 19                             | nineteen                    | Transno           | status | Add |        |
|                       |                                   |                                  |                                |                             |                   |        |     |        |
| SAVE                  |                                   |                                  |                                |                             |                   |        |     | $\sim$ |
| <                     | -                                 |                                  |                                |                             |                   |        |     | >      |

Client can transfer maximum 5 ISIN per day and each ISIN maximum value can be 200000/- each ISIN.

# ANANDRATHI

- DP EDIS software will auto check client's outstanding in DP. On selection of transfer holding, system will check the outstanding amount and client's unselected/ remaining holding, If remaining holding is 5 time of outstanding , then system will allow the transfer the shares else system will not allow transfer.
- Client can add another scrip by Add Option to click on "+" or can remove the request by Remove option "\_" (If require) before Save button. (Blank Row of ISIN should be deleted if extra Added below the selected Script)
- > Then click on Save button and Confirmation message will show and Click on Ok for Next Process.

| O ADD A BEN             | EFICARY O DEL    | ITE A BENEFICARY | OFF MARKET | O ON MARKET/POST T | RADE) O TRANSACT | ON DE  |                          | DINACTM | E BENEFICIARY |           |
|-------------------------|------------------|------------------|------------|--------------------|------------------|--------|--------------------------|---------|---------------|-----------|
| SHARE TRAN              | SPER TYPE        | COTF MARKET      |            |                    |                  |        |                          |         |               |           |
| SELECT OP A             | CCOUNT (FROM)    | ANANDRATHI-CD    | SL-DEPOSIT | ORY-12010600-120   | 01060001 🗸       |        |                          |         |               |           |
| SELECT OP (             | 10)              | COSL ONSOL       |            | Message fr         | rom webpage      | ×      | 1                        |         |               |           |
| REFERENCE<br>NO.        | 5667             |                  |            |                    |                  |        |                          |         |               |           |
| EXECUTION<br>DATE       | 29/05/2020       |                  |            | () ×               | Are You Sure?    |        |                          |         |               |           |
| TARGET OF               | 12010600         |                  |            |                    |                  |        | E AND STOCK B            |         |               |           |
| CLENT O                 | 12010600user     | NC-20            |            | 0                  | K Cancel         |        | / POM *                  |         |               | ~         |
| TARGET<br>CUENT<br>NAME | ANAND RATH       | SHARE AND STOC   | K BROKERS  | UMTED              |                  | -      | 1                        |         |               |           |
|                         |                  |                  |            |                    |                  |        |                          |         |               |           |
| Remove                  |                  | Scrip            | Scrip M    | lame .             | Quantity         |        | Quantity(Inword)         | TransN  | o Status      | Add       |
| $\circ$                 |                  | INE018E01016     | SBI C/     | RDS AND PAY-E      | 19.000           |        | nineteen point zero zero |         |               | +         |
|                         | SAVE             |                  |            |                    |                  |        |                          |         |               |           |
| Demat Ho                | iding as on Date | 29/05/2020       |            |                    |                  |        |                          |         |               |           |
|                         | Select           | Sor              | p Cd       |                    | So               | ip Nar | ne                       |         | Quantity      | Valuation |
|                         | 2                | INE018           | E01016     |                    | SBI CARD         | S AND  | D PAY-EQ                 |         | 19.000        | 10213.45  |
| lr.                     |                  | T                |            | r                  |                  |        |                          |         |               | 1         |

New message will show to Redirect to CDSL Live Page and Click on Ok Button then Client will redirect to CDSL live Page.

| Hide Menu               |  |                                                                              |   |
|-------------------------|--|------------------------------------------------------------------------------|---|
| Client Personal Details |  |                                                                              |   |
| Holding Statement       |  |                                                                              | _ |
| Transaction Statement   |  | Message from webpage X                                                       | × |
| Client Ledger           |  |                                                                              |   |
| Bill Statement          |  | Action Perform Successfully<br>Further CDSL TPin Window will Open in Another |   |
| Client Grievances       |  | Window                                                                       |   |
| EDIS                    |  | and You Need to Put Pin for CDSL Approval                                    |   |
| Change View             |  |                                                                              |   |
|                         |  | Don't let this page create more messages     OK                              |   |
|                         |  |                                                                              |   |
|                         |  |                                                                              |   |

- > New Window will be opened from CDSL live System to e-DIS transaction Verifications
- Client need to enter the TPIN generated from CDSL and click on Verify. If TPIN verify then transaction will Authorised by client and request will come to Anand Rathi DP Department.

| Backoffice SOlution: 1 4015 CDSL                                                                                           | it 🙂 Index                                    | 0                                                              |         |          |  |
|----------------------------------------------------------------------------------------------------|-----------------------------------------------|----------------------------------------------------------------|---------|----------|--|
| 🕸 CDSI                                                                                                    |                                               |                                                                |         |          |  |
|                                                                                                    |                                               |                                                                |         |          |  |
|                                                                                                    |                                               | e-DIS Transaction Verification                                 |         |          |  |
|                                                                                                    | Enter TPin :                                  |                                                                |         |          |  |
|                                                                                                    |                                               |                                                                |         |          |  |
|                                                                                                    |                                               | Verify Cancel                                                  |         |          |  |
| Note: TPIN will be activated after 6                                                                                       | minutes.Investor is advis                     | ed to use TPEN only after 6 minutes of generati                | on.     |          |  |
| Note: TPIN will be activated after 6                                                                                       | minutes.Investor is advis                     | ed to use TPEN only after 6 minutes of generati                | on.     |          |  |
| Note: TPIN will be activated after 6<br>Transaction Details                                                                | minutes Investor is advis                     | ed to use TPEN only after 6 minutes of generati                | on.     |          |  |
| Note: TPIN will be activated after 6<br>Transaction Details<br>DP ID :010600                                               | minutes Investor is advis                     | Venty Cancel ed to use TPEN only after 6 minutes of generati   | on.     |          |  |
| Note: TPDI will be activated after 6<br>Transaction Details<br>DP ID :010600<br>Denat Account / BO                         | minutes.Investor is advis                     | Venty Caased ed to use TPEN only after 6 minutes of generali   | on.     |          |  |
| Note: TPDI will be activated after 6<br>Transaction Details<br>DP ID :010600<br>Demat Account / BO<br>Transaction Type :00 | minutes.Investor is advis<br>ID :<br>F.Market | Venty Caned                                                    | <b></b> |          |  |
| Note: TPD will be activated after 6<br>Transaction Details<br>DP ID :010600<br>Demat Account / BO<br>Transaction Type :01  | minutes.Investor is advis<br>ED :<br>E-Market | Venty Canod<br>ed to use TPIN only after 6 minutes of generati | <b></b> |          |  |
| Note: TPD will be activated after 6 Transaction Details DP ID :010600 Demat Account / BO Transaction Type :04 ISBN         | minutes Investor is advis<br>ED :<br>F-Market | Venty Caned<br>ed to use TPEN only after 6 minutes of generati | •       | Quantity |  |

- Below message will show for successfully response. Click on Ok Button. After Click on Ok Button, System will redirect of Client DP Page.
- > Transaction detail can be checked by client on Transaction Log

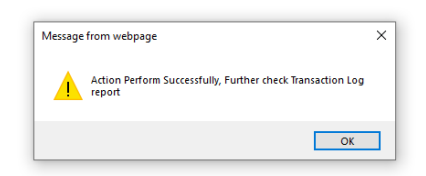

# 2. Off Market Option – CDSL to NSDL

- Holding transfer from CDSL to NSDL Select the NSDL DP, screen appear as per below screen shot. Client need to select
  - ✓ Target DP ID (Select on Click on DP ID)
  - ✓ Target Client ID (Select on Click on DP ID & search by Name/ ID)
  - ✓ Reason for off market transfer
- > In below of ISIN entry option, holding detail window will show on screen.
- Client can select the ISIN which he/ she wish to transfer and can reduce the quantity from total number of Holdings.
- > Client could not enter the QTY more than his current holding QTY.
- Below is print Screen window

| Hide Menu               |                          |                       |                              |                            |              |           |
|-------------------------|--------------------------|-----------------------|------------------------------|----------------------------|--------------|-----------|
| Client Personal Details |                          |                       |                              |                            |              |           |
| Holding Statement       | SHARE TRANSFER TYPE      | OFF MARKET            |                              |                            |              |           |
| Fransaction Statement   | SELECT DP ACCOUNT (FROM  | ANANDRATHI-CDSL-E     | EPOSITORY-12010600-120106000 | 1 🗸                        |              |           |
| Client Ledger           | SELECT DP (TO)           |                       |                              |                            |              |           |
| II Statement            |                          | C CD3L C N3DL         |                              |                            |              |           |
| ient Grievances         | PEEEDENCE                |                       | PEOLEST                      |                            |              |           |
| DIS                     | NO. 5662                 |                       | DATE 29/0                    | 5/2020                     |              |           |
| nange View              | DATE 29/05/2020          |                       |                              |                            |              |           |
|                         | IN 301803                |                       | TARGET<br>DP NAME ANA        | ND RATHI SHARE AND STOCI   | < B          |           |
|                         | TARGET 10034744          |                       | FOR<br>TRANSFER              | gin to stock broker/ PCM * |              | ~         |
|                         | TARGET<br>CLIENT<br>NAME | HI CASH CLIENT COLLAT | ERAL ACCOUNT                 |                            |              |           |
|                         | Remove Scrip             | Scrip Name            | Quantity                     | Quantity(Inword) Tr        | ansNo Status | Add       |
|                         |                          |                       |                              |                            |              | +         |
|                         | SAVE                     |                       |                              |                            |              |           |
|                         | Demat Holding as on Da   | te :29/05/2020        |                              |                            |              |           |
|                         | Select                   | Scrip Cd              | Scrip N                      | ame                        | Quantity     | Valuation |
|                         |                          | INE018E01016          | SBI CARDS A                  | ND PAY-EQ                  | 19.000       | 10213.45  |
|                         |                          |                       |                              |                            |              |           |

- > Client can transfer maximum 5 ISIN per day and each ISIN maximum value can be 200000/- each ISIN.
- DP EDIS software will auto check client's outstanding in DP. On selection of transfer holding, system will check the outstanding amount and client's unselected/ remaining holding, If remaining holding is 5 time of outstanding , then system will allow the transfer the shares else system will not allow transfer.
- Client can add another scrip by Add Option to click on "+" or can remove the request by Remove option "\_" (If require) before Submit Save button.
- On the basis of Off Market Reason code, need to enter the Consideration Amount and mode of payment with Payment detail.
- Then click on Save Button

- Same process for Authentication from CDSL, need to follow as mentioned in Off Market CDSL to CDSL transfer Like
  - ✓ Confirmation Message will Show click on Ok
  - ✓ New message will show to Redirect to CDSL Live Page and Click on Ok Button then Client will redirect to CDSL live Page.
  - ✓ New Window will be opened from CDSL live System to e-DIS transaction Verifications
  - ✓ Client need to enter the TPIN generated from CDSL and click on Verify. If TPIN verify then transaction will Authorised by client and request will come to Anand Rathi DP Department.
  - ✓ Below message will show for successfully response. Click on Ok Button. After Click on Ok Button, System will redirect of Client DP Page.
  - ✓ Transaction detail can be checked by client on Transaction Log

# B. On Market Transfer (Post Trade)

- By this option client can transfer share in On market for Payin in CDSL and/ or NSDL into added CMBP ID and CM Accounts.
- On click on ON MARKET, below window will appear. By this option client can transfer the securities to CDSL and NSDL CMBP ID and CM Accounts for PAYIN
- Click on ON Market Button , showing near OFF MARKET Button, then ON-Market Window will show.

# Payin by CDSL CM account – (CDSL)

- Select DP (TO) CDSL for Payin through CDSL CM account (CDSL)- Client need to select
  - ✓ Target DP ID and
  - ✓ Target Client ID and
  - ✓ Exchange Name
  - ✓ Settlement Type
  - ✓ Settlement No
- > In below of ISIN entry option, holding detail window will show on screen.
- Client can select the ISIN which he/ she wish to transfer and can reduce the quantity from total number of Holdings.
- > Client could not enter the QTY more than his current holding QTY.
- Below is print Screen window

| O ADD A BENEFICIARY | Y O DELETE A BENEFICIARY            | O OFF MARKET O ON MARKET | POST TRADE) O TRANSACTION D | ELETION O TRANSACTION LC | G O INACTIVE BENEFIC | IARY              |             |        |           |  |
|---------------------|-------------------------------------|--------------------------|-----------------------------|--------------------------|----------------------|-------------------|-------------|--------|-----------|--|
| SHARE TRANSFER TYP  | PE ON MARKET                        |                          |                             |                          |                      |                   |             |        |           |  |
| SELECT DP ACCOUNT   | (FROM) ANANDRATHI-C                 | DSL-DEPOSITORY-12010600  | -1201060001 🗸               |                          |                      |                   |             |        |           |  |
| SELECT DP (TO)      | CDSL ONSDL                          |                          |                             |                          |                      |                   |             |        |           |  |
| REFERENCE NO.       | 5668                                | REQUEST DATE             | 29/05/2020                  |                          | EXECUTION DATE       | 29/05/2020        |             |        |           |  |
|                     |                                     |                          |                             |                          |                      |                   |             |        |           |  |
| TARGET OP ID        | 12010600                            | TARGET CLIENT I          | 1201060000045171            | 7                        | TARGET DP NAME       | ANAND RATHI SHARE | AND STOCK B |        |           |  |
| EXCHANGE            | NSE                                 | ~                        |                             |                          |                      |                   |             |        |           |  |
| TARGET SETTL TYPE   | NORMAL                              | TARGET SETTL N           | 2020100                     |                          |                      |                   |             |        |           |  |
|                     |                                     |                          |                             |                          |                      |                   |             |        |           |  |
|                     |                                     |                          |                             |                          |                      |                   |             |        |           |  |
| Remove              | Scrip                               | Scri                     | p Name                      | Quantity                 | Quantity(In          | word) Tra         | nsNo        | Status | Add       |  |
| •                   | INE018E                             | 01016 SBI                | CARDS AND PAY-E             | 19.000                   | nineteen p           | pint zero zero    |             |        | +         |  |
|                     |                                     |                          |                             |                          |                      |                   |             |        |           |  |
| SAVE                |                                     |                          |                             |                          |                      |                   |             |        |           |  |
|                     |                                     |                          |                             |                          |                      |                   |             |        |           |  |
|                     |                                     |                          |                             |                          |                      |                   |             |        |           |  |
| Demat Holding as    | Demat Holding as on Date 29/05/2020 |                          |                             |                          |                      |                   |             |        |           |  |
|                     | Select                              | Scrip Cd                 |                             | Scrip                    | Name                 |                   | Quantity    |        | valuation |  |
|                     | $\checkmark$                        | INE018E01016             |                             | SBI CARDS /              | AND PAY-EQ           |                   | 19.000      |        | 10213.45  |  |

- Client can transfer maximum 5 ISIN per day and each ISIN maximum value can be 500000/- each ISIN.
- DP EDIS software will auto check client's outstanding in DP. On selection of transfer holding, system will check the outstanding amount and client's unselected/ remaining holding, If remaining holding is 5 time of outstanding , then system will allow the transfer the shares else system will not allow transfer.
- Client can add another scrip by Add Option to click on "+" or can remove the request by Remove option "\_" (If require) before Submit Save button.
- Then click on Save Button
- Same process for Authentication from CDSL, need to follow as mentioned in Off Market CDSL to CDSL transfer Like
  - ✓ Confirmation Message will Show click on Ok
  - ✓ New message will show to Redirect to CDSL Live Page and Click on Ok Button then Client will redirect to CDSL live Page.
  - ✓ New Window will be opened from CDSL live System to e-DIS transaction Verifications
  - ✓ Client need to enter the TPIN generated from CDSL and click on Verify. If TPIN verify then transaction will Authorised by client and request will come to Anand Rathi DP Department.
  - ✓ Below message will show for successfully response. Click on Ok Button. After Click on Ok Button, System will redirect of Client DP Page.
  - ✓ Transaction detail can be checked by client on Transaction Log

#### Payin by CMBP ID account – (NSDL)

- Select DP (TO) NSDL for Payin through CMBP ID account (NSDL)- Client need to select
  - ✓ Target CMBP ID and
  - ✓ Exchange Name
  - ✓ Settlement Type
  - ✓ Settlement No
- > In below of ISIN entry option, holding detail window will show on screen.
- Client can select the ISIN which he/ she wish to transfer and can reduce the quantity from total number of Holdings.
- Client could not enter the QTY more than his current holding QTY.
- Below is print Screen window

| O ADD A BENEFIC                      |                                                                 |                    | F MARKET   O N MARKET(POST TI | RADE) O TRANSACTION DELETION |            | TIVE BENEFICIARY |     |
|--------------------------------------|-----------------------------------------------------------------|--------------------|-------------------------------|------------------------------|------------|------------------|-----|
| SHARE TRANSFER                       | R TYPE 🔘                                                        | ON MARKET          |                               |                              |            |                  |     |
| SELECT DP ACCO                       | ACCOUNT (FROM) ANANDRATHI-CDSL-DEPOSITORY-12010600-1201060001 V |                    |                               |                              |            |                  |     |
| SELECT DP (TO)                       | 00                                                              | CDSL   NSDL        |                               |                              |            |                  |     |
| REFERENCE 565                        | 53                                                              | REQUEST DATE       | 27/05/2020                    | EXECUTION DATE               | 27/05/2020 | ] 🔳              |     |
| TARGET CM                            | 559169                                                          | CM - NAME          | ANAND RATHI SHARE AND         | STOCK BROKERS LIMITED        |            |                  |     |
| EXCHANGE N                           | SE                                                              | $\sim$             |                               |                              |            |                  |     |
| SETTL TYPE                           | ORMAL                                                           | V TARGET SETTL NO. | 2020098                       |                              |            |                  |     |
|                                      |                                                                 |                    |                               |                              |            |                  |     |
| Remove Scrip                         |                                                                 | Scrip Name         | Quantity                      | Quantity(Inword)             | TransNo    | Status           | Add |
| INE94                                | 44B01019                                                        | TODAYS WRI         | TING - EQ 200.000             | two hundred point zero       | 2          |                  | +   |
|                                      |                                                                 |                    |                               |                              |            |                  |     |
| SA                                   | AVE                                                             |                    |                               |                              |            |                  |     |
|                                      |                                                                 |                    |                               |                              |            |                  |     |
| Demat Holding as on Date :27/05/2020 |                                                                 |                    |                               |                              |            |                  |     |
| Sele                                 | ect                                                             | Scrip Cd           | Scrip                         | o Name                       | Quantity   | Valuation        |     |

- Client can transfer maximum 5 ISIN per day and each ISIN maximum value can be 500000/- each ISIN.
- DP EDIS software will auto check client's outstanding in DP. On selection of transfer holding, system will check the outstanding amount and client's unselected/ remaining holding, If remaining holding is 5 time of outstanding, then system will allow the transfer the shares else system will not allow transfer.
- Client can add another scrip by Add Option to click on "+" or can remove the request by Remove option "\_" (If require) before Submit Save button.
- Then click on Save Button
- Same process for Authentication from CDSL, need to follow as mentioned in Off Market CDSL to CDSL transfer Like
  - ✓ Confirmation Message will Show click on Ok
  - ✓ New message will show to Redirect to CDSL Live Page and Click on Ok Button then Client will redirect to CDSL live Page.
  - ✓ New Window will be opened from CDSL live System to e-DIS transaction Verifications
  - ✓ Client need to enter the TPIN generated from CDSL and click on Verify. If TPIN verify then transaction will Authorised by client and request will come to Anand Rathi DP Department.
  - ✓ Below message will show for successfully response. Click on Ok Button. After Click on Ok Button, System will redirect of Client DP Page.
  - ✓ Transaction detail can be checked by client on Transaction Log

#### C. TRANSACTION DELETION - Not Allowed Presently

#### D. TRANSACTION LOG -

- By this option client can SELECT and VIEW the LOG for OFF MARKET, ON MARKET, and ADD BENEFICIARY and DELETE BENEFICIARY details by dates.
- Details come with Source DP ID, Source DP Name, internal reference number, IP address, Message Log (OTP No and Date) and slip status.
- > Clients can also check the details of instruction by click on Internal Reference No.
- Client can check Status of Slip for Accept / Reject.
- Client Transaction may be rejected due to wrong punching, outstanding, Company Risk Criteria and any other criteria.

| FIRST HOLDER SH                                                                            | DER SHAKIL MOHAMMAD                                   |                 |                            | THIRD HOLDER                   |  |  |  |
|--------------------------------------------------------------------------------------------|-------------------------------------------------------|-----------------|----------------------------|--------------------------------|--|--|--|
| ○ ADD A BENEFICIARY ○ DELETE A BENEFICIARY ○ OFF MARKET ○ ON MARKET ○ TRANSACTION DELETION |                                                       |                 |                            |                                |  |  |  |
|                                                                                            |                                                       |                 |                            |                                |  |  |  |
|                                                                                            | Transfer P                                            | revious History |                            |                                |  |  |  |
|                                                                                            | From Date 28/06/2019                                  | To Date 28/06/  | /2019                      |                                |  |  |  |
|                                                                                            | Market Type : OFF MARKET                              |                 |                            |                                |  |  |  |
|                                                                                            | ACTIVATED BEN<br>DEACTIVATED BEN                      | VIEW            |                            |                                |  |  |  |
|                                                                                            |                                                       |                 |                            |                                |  |  |  |
|                                                                                            |                                                       |                 |                            |                                |  |  |  |
| *Note - Click on Link of Intrefno 1                                                        | o Get Transaction Details                             |                 |                            |                                |  |  |  |
| BOID DPID                                                                                  | DPName                                                | Intr Ref No     | IP Address                 | Message Log (OTP No : Date)    |  |  |  |
| 1201060500097866 1201060                                                                   | ANAND RATHI SHARE AND STOCK BROKE                     | RS <u>84060</u> | 172.16.38.33 -<br>STATUS : | 513084 : 6/28/2019 11:29:07 AM |  |  |  |
| 1201060500097866 1201060                                                                   | ANAND RATHI SHARE AND STOCK BROKE<br>LIMITED - JAIPUR | RS <u>84061</u> | 172.16.38.33 -<br>STATUS : | 918462 : 6/28/2019 11:42:46 AM |  |  |  |
|                                                                                            |                                                       |                 |                            |                                |  |  |  |

# Time Schedule Availability of EDIS Facility:-

On Working Monday to Friday - 8:0 AM to 6:00 PM

# ANANDRATHI

- > On Working Saturday
- On Working Saturday
- > EDIS will not be Available
- 08.00 AM to 04.00 PM (CDSL to CDSL)  $\,$  within DP
- 08.00 AM to 01.00 PM (CDSL to NSDL) Inter DP
- Holiday / 2<sup>nd</sup> & 4<sup>th</sup> Saturday/Sunday

-: End :-